## TAKING A SCAN WITH YOUR SCANBOX A Step by Step Guide

Start by standing in front of a mirror. This will allow you to better see what you are doing. Make sure that your smartphone is NOT on silent mode and that the volume on your phone is turned up.

Place your smartphone (without a case) in the ScanBox and secure it. Make sure the lens of your phone's camera is aligned with the arrow of the ScanBox.

Insert the cheek retractor. Put the arch towards the bottom and insert on one side of your mouth and then the other. This will stay in for all of your scans.

Connect your ScanBox to your cheek retractor. You'll hear a "click" when it is properly attached.

Double-tap your phone's screen to start scanning. Listen very carefully to the instructions given by the DentalMonitoring App.

As you hear the sound of your camera taking pictures, start moving your ScanBox from ear to ear keeping in time with the direction from the App. Follow the speed of the gauge on your smartphone's screen.

Be sure that all of your teeth are getting scanned. If necessary, you can restart your scan by pressing the "retry button".

Once completed, remove the ScanBox from the check retractors. To do this, maintain the retractors with your thumbs and lift your ScanBox straight up. Once you have the box disconnected, remove your cheek retractors.

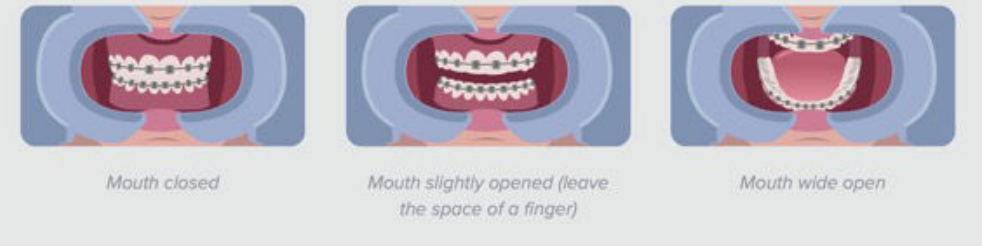

These are the possible positions of your teeth that may be requested to do during your scan.

You are all done! Congratulations! Your scan will be automatically sent to your LFO Dental Monitoring Team! Enjoy the rest of your day and don't forget to SMILE

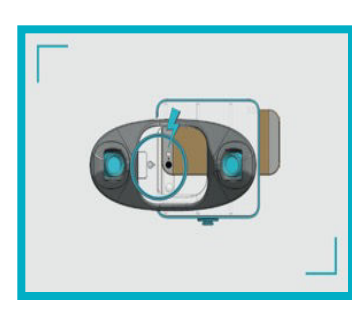

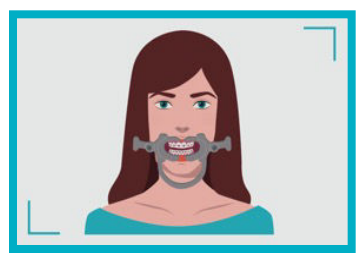

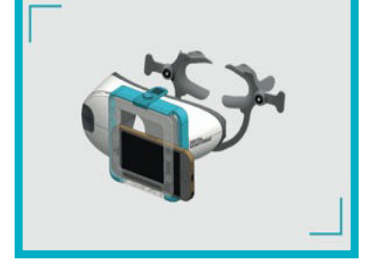

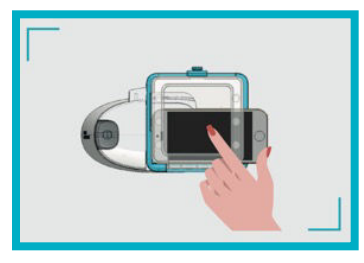

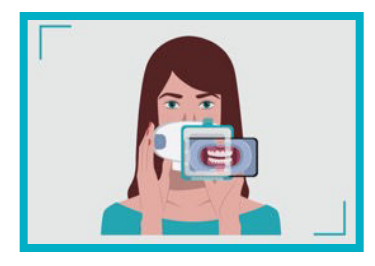

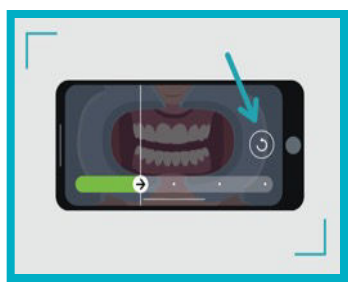